## JMS. Типовой сценарий развертывания (MSCA)

Версия ПО: JMS 2.x - 3.x

Токены: Любые

Проблема: Типовой сценарий развертывания для выпуска сертификатов на Microsoft CA

Решение:

## 1. Настройка УЦ МSCA.

#### 1.1. Шаблон для оператора JMS.

Нажать на клавиатуре Win+R certsrv.msc. Откроется консоль MSCA

Необходимо зайти в управление шаблонами, на папке с шаблонами сертификатов нажать правой кнопкой мыши - "Управление / Manage":

| 📮 certsrv - [Ce                                                                                                    | rtification Authority (Local)\test2-C                                                                                                    | A1-CA\Certificate Templates] 🗕 🗖 🗙                                                                                                    |
|----------------------------------------------------------------------------------------------------|----------------------------------------------------------------------------------------------------|----------------------------------------------------------------------------------------------------|
| File Action View Help                                                                                                    |                                                                                                    |                                                                                                    |
| 🗢 🔿 🙍 🗟                                                                                                    |                                                                                                    |                                                                                                    |
| Certification Authority (Local)  Lest2-CA1-CA  Revoked Certificates  Sisued Certificates  Pending Requests  Failed Requests  Certificate New View Refresh Export Li Help | Name<br>JMSOperator<br>JMSUserTemplate<br>Directory Email Replication<br>Domain Controller Authentication<br>S Authentication<br>pvery Agent<br>S<br>Controller<br>Ver<br>st<br>nate Certification Authority<br>Administrator | Intended Purpose <all>         Smart Card Logon         Certificate Request Agent         Directory Service Email Replication         Client Authentication, Server Authentic         Client Authentication, Server Authentic         File Recovery         Encrypting File System         Client Authentication, Server Authentic         Server Authentication         Client Authentication, Server Authentic         Server Authentication         Client Authentication, Server Authentic         Server Authentication, Server Authentic         Client Authentication, Server Authentic         Client Authentication, Server Authentic         Client Authentication, Server Authentic         Client Authentication, Server Faultentic         Client Authentication, Server Authentic         Client Authentication, Server Authentic         Encrypting File System, Secure Email, Cl         <all>         Microsoft Trust List Signing, Encrypting</all></all> |
| Starts Certificate Templates snapin                                                                                                    |                                                                                                    |                                                                                                    |

Откроется консоль управления шаблонами.

Найдите шаблон "Пользователь со смарт-картой", нажмите правой кнопкой мыши "Скопировать шаблон":

|                                        | Certificate Templates Console                |                |       |                |                             |  |  |
|----------------------------------------|----------------------------------------------|----------------|-------|----------------|-----------------------------|--|--|
| File Action View Help                  |                                              |                |       |                |                             |  |  |
| ⇐ ➡ 🔲 🖬 📑 🖬                            |                                              |                |       |                |                             |  |  |
| Rertificate Templates (dc1.test2.      | Template Display Name                        | Schema Version | Versi | Intended \land | Actions                     |  |  |
|                                        | Domain Controller Authentication             | 2              | 110.0 | Client Au      | Certificate Templates (dc 🔺 |  |  |
|                                        | EFS Recovery Agent                           | 1              | 6.1   |                | Mars Artises                |  |  |
|                                        | 🗟 Enrollment Agent                           | 1              | 4.1   |                | More Actions 🔹              |  |  |
|                                        | Enrollment Agent (Computer)                  | 1              | 5.1   |                | Smartcard User              |  |  |
|                                        | Rxchange Enrollment Agent (Offline requ.     | . 1            | 4.1   |                | More Actions                |  |  |
|                                        | Exchange Signature Only                      | 1              | 6.1   |                | More Actions                |  |  |
|                                        | 🗟 Exchange User                              | 1              | 7.1   |                |                             |  |  |
|                                        | IPSec                                        | 1              | 8.1   |                |                             |  |  |
|                                        | IPSec (Offline request)                      | 1              | 7.1   |                |                             |  |  |
|                                        | IMSOperator                                  | 2              | 100.2 |                |                             |  |  |
|                                        | IMSUserTemplate                              | 2              | 6.2   | Smart Car      |                             |  |  |
|                                        | Kerberos Authentication                      | 2              | 110.0 | Client Au      |                             |  |  |
|                                        | 🚇 Key Recovery Agent                         | 2              | 105.0 | Key Recov      |                             |  |  |
|                                        | OCSP Response Signing                        | 3              | 101.0 | OCSP Sig       |                             |  |  |
|                                        | RAS and IAS Server                           | 2              | 101.0 | Client Au      |                             |  |  |
|                                        | Root Certification Authority                 | 1              | 5.1   | =              |                             |  |  |
|                                        | Router (Offline request)                     | 1              | 4.1   |                |                             |  |  |
|                                        | 🗷 Smartcard Logon                            | 1              | 6.1   |                |                             |  |  |
|                                        | Smartcard User                               | o Tomplato     | 11.1  |                |                             |  |  |
|                                        | Subordinate Certification A                  | e rempiace     | 5.1   |                |                             |  |  |
|                                        | Trust List Signing All Tasks                 | ; <b>•</b>     | 3.1   |                |                             |  |  |
|                                        | User     Properti                            | ies            | 3.1   |                |                             |  |  |
|                                        | User Signature Only                          |                | 4.1   |                |                             |  |  |
|                                        | Web Server                                   |                | 4.1   |                |                             |  |  |
|                                        | Workstation Authentication                   | 2              | 101.0 | Client Au 🗸    |                             |  |  |
| < III >                                | <                                            |                |       | >              |                             |  |  |
| Using this template as a base, creates | a template that supports Windows Server 2003 | Enterprise CAs |       |                |                             |  |  |

Откроется окно настройки нового шаблона. Перейдите на вкладку **Основные** и задайте имя шаблона:

| Properties of New Template                                                                                                    |                                           |          |              |                 |  |  |  |
|----------------------------------------------------------------------------------------------------|-------------------------------------------|----------|--------------|-----------------|--|--|--|
| Subject Name                                                                                                    | Subject Name Server Issuance Requirements |          |              |                 |  |  |  |
| Superseded Templa                                                                                                    | tes                                       | Exte     | nsions       | Security        |  |  |  |
| Compatibility General                                                                                                    | Request                                   | Handling | Cryptography | Key Attestation |  |  |  |
| Template display name:                                                                                                    |                                           |          |              |                 |  |  |  |
| JMSOperator                                                                                                    | 2                                         |          |              |                 |  |  |  |
| Template display name:         IMSOperator         Template name:         JMSOperator         Validity period:         Renewal period:         1 years         6 weeks         Publish certificate in Active Directory         Do not automatically reenroll if a duplicate certificate exists in Active Directory         Directory |                                           |          |              |                 |  |  |  |
| ок                                                                                                    | (                                         | Cancel   | Apply        | Help            |  |  |  |

Перейдите на вкладку **Имя субъекта**. Если у пользователя не предполагается наличия адреса Email в AD, уберите опции, указанные ниже:

| Properties of New Template                                                                                                    |                              |                            |                                    |                 |              |  |  |
|----------------------------------------------------------------------------------------------------|------------------------------|----------------------------|------------------------------------|-----------------|--------------|--|--|
| Supersed                                                                                                    | led Templa                   | tes                        | nsions                             | Security        |              |  |  |
| Compatibility                                                                                                    | General                      | Request                    | equest Handling Cryptography Key A |                 |              |  |  |
| Subject N                                                                                                    | lame                         | Sen                        | /er                                | Issuance F      | Requirements |  |  |
| Supply in the request     Use subject information from existing certificates for autoenrollment     renewal requests (*)                                                                                                    |                              |                            |                                    |                 |              |  |  |
| Build from                                                                                                    | this Active                  | Directory                  | information                        | n               |              |  |  |
| Select this<br>simplify ce                                                                                                    | option to e<br>rtificate adr | enforce co<br>ministratior | nsistency a<br>1.                  | among subject i | names and to |  |  |
| Subject na                                                                                                    | ame format                   | :                          |                                    |                 |              |  |  |
| Fully disti                                                                                                    | nguished n                   | ame                        |                                    |                 | ~            |  |  |
| Fully distinguished name       ✓         Include e-mail name in subject name         Include this information in alternate subject name:         E-mail name         DNS name         ✓         User principal name (UPN)         Service principal name (SPN) |                              |                            |                                    |                 |              |  |  |
| * Control is d                                                                                                    | isabled due<br>OK            | to <u>compa</u>            | atibility setti<br>Cancel          | ngs.<br>Apply   | Help         |  |  |

# 1.2. Шаблон для выпуска сертификатов пользователям JMS.

Найдите шаблон "Пользователь со смарт-картой", нажмите правой кнопкой мыши "Скопировать шаблон":

|                                        | Certificate                                 | e Templates Console |       |             | _ <b>D</b> X                |
|----------------------------------------|---------------------------------------------|---------------------|-------|-------------|-----------------------------|
| File Action View Help                  |                                             |                     |       |             |                             |
| ◆ ⇒ 🖬 🗎 🗟 🖬                            |                                             |                     |       |             |                             |
| Certificate Templates (dc1.test2.      | Template Display Name                       | Schema Version      | Versi | Intended ^  | Actions                     |
|                                        | Domain Controller Authentication            | 2                   | 110.0 | Client Au   | Certificate Templates (dc 🔺 |
|                                        | 🐵 EFS Recovery Agent                        | 1                   | 6.1   |             | Certificate remplates (de   |
|                                        | 🐵 Enrollment Agent                          | 1                   | 4.1   |             | More Actions •              |
|                                        | 🗵 Enrollment Agent (Computer)               | 1                   | 5.1   |             | Smartcard User              |
|                                        | 🐵 Exchange Enrollment Agent (Offline requ   | 1                   | 4.1   |             | More Actions                |
|                                        | 🚇 Exchange Signature Only                   | 1                   | 6.1   |             | More Actions                |
|                                        | 🗷 Exchange User                             | 1                   | 7.1   |             |                             |
|                                        | 🗷 IPSec                                     | 1                   | 8.1   |             |                             |
|                                        | IPSec (Offline request)                     | 1                   | 7.1   |             |                             |
|                                        | IMSOperator                                 | 2                   | 100.2 |             |                             |
|                                        | IMSUserTemplate                             | 2                   | 6.2   | Smart Ca    |                             |
|                                        | Rerberos Authentication                     | 2                   | 110.0 | Client Au   |                             |
|                                        | 🚇 Key Recovery Agent                        | 2                   | 105.0 | Key Recov   |                             |
|                                        | Response Signing                            | 3                   | 101.0 | OCSP Sig    |                             |
|                                        | RAS and IAS Server                          | 2                   | 101.0 | Client Au   |                             |
|                                        | Root Certification Authority                | 1                   | 5.1   | =           |                             |
|                                        | Router (Offline request)                    | 1                   | 4.1   |             |                             |
|                                        | 🗟 Smartcard Logon                           | 1                   | 6.1   |             |                             |
|                                        | Smartcard User                              | ta Tamalata         | 11.1  |             |                             |
|                                        | Bubordinate Certification A                 | ite i emplate       | 5.1   |             |                             |
|                                        | I Trust List Signing All Task               | us ►                | 3.1   |             |                             |
|                                        | B User Proper                               | ties                | 3.1   |             |                             |
|                                        | User Signature Only                         |                     | 4.1   |             |                             |
|                                        | B Web Server                                |                     | 4.1   |             |                             |
|                                        | Reference Workstation Authentication        | 2                   | 101.0 | Client Au 🗸 |                             |
| < III >                                | < 111                                       |                     |       | >           |                             |
| Using this template as a base, creates | a template that supports Windows Server 200 | 3 Enterprise CAs    |       |             |                             |

Откроется окно настройки нового шаблона. Перейдите на вкладку Основные и задайте имя шаблона:

| Properties of New Template                                                                                                    |                                           |          |              |                 |  |  |  |  |
|----------------------------------------------------------------------------------------------------|-------------------------------------------|----------|--------------|-----------------|--|--|--|--|
| Subject Name                                                                                                    | Subject Name Server Issuance Requirements |          |              |                 |  |  |  |  |
| Superseded Templa                                                                                                    | tes                                       | Exte     | nsions       | Security        |  |  |  |  |
| Compatibility General                                                                                                    | Request                                   | Handling | Cryptography | Key Attestation |  |  |  |  |
| Template display name:                                                                                                    | Template display name:                    |          |              |                 |  |  |  |  |
| JMSOperator                                                                                                    | 2                                         |          |              |                 |  |  |  |  |
| Template display name:         IMSOperator         Template name:         JMSOperator         Validity period:         Renewal period:         1 years         6 weeks         Publish certificate in Active Directory         Do not automatically reenroll if a duplicate certificate exists in Active Directory |                                           |          |              |                 |  |  |  |  |
| ОК                                                                                                    | (                                         | Cancel   | Apply        | Help            |  |  |  |  |

Перейдите на вкладку **Имя субъекта**. Если у пользователя не предполагается наличия адреса Email в AD, уберите опции, указанные ниже:

| Properties of New Template                                                                                               |                                             |                                                  |                                                |                                                   |  |  |  |  |
|----------------------------------------------------------------------------------------------------|---------------------------------------------|--------------------------------------------------|------------------------------------------------|---------------------------------------------------|--|--|--|--|
| Superseded Templa                                                                                                    | tes                                         | Exte                                             | ensions                                        | Security                                          |  |  |  |  |
| Compatibility General                                                                                                    | Request                                     | Handling                                         | Cryptograph                                    | y Key Attestation                                 |  |  |  |  |
| Subject Name                                                                                                    | Sen                                         | ver                                              | Issuance                                       | Requirements                                      |  |  |  |  |
| Supply in the request     Use subject information from existing certificates for autoenrollment     renewal requests (*) |                                             |                                                  |                                                |                                                   |  |  |  |  |
| Build from this Active                                                                                                   | Directory                                   | informatio                                       | n                                              |                                                   |  |  |  |  |
| Select this option to e<br>simplify certificate adr                                                                      | nforce co<br>ninistratior                   | nsistency<br>1.                                  | among subjec                                   | t names and to                                    |  |  |  |  |
| Subject name format:                                                                                                    |                                             |                                                  |                                                |                                                   |  |  |  |  |
| Fully distinguished na                                                                                                   | ame                                         |                                                  |                                                | ~                                                 |  |  |  |  |
| Include this information                                                                                                 | on in alter<br>ne (UPN)<br>name (SPI        | nate subjec<br>N)                                | t name:                                        |                                                   |  |  |  |  |
| *Control is disabled due<br>ОК<br>оейдите на вкладку <b>Тре</b><br>ке выберите из списка                                 | e to <u>compa</u><br>(<br>бования<br>Полити | atibility sett<br>Cancel<br>н выдачи<br>ка приме | ings.<br>Аррlу<br>н. Отметьте с<br>енения и Се | Нер<br>Нер<br>опцию Количеств<br>ортификат агента |  |  |  |  |

| Pro                                      | perties           | of New        | Template       | e X                |
|------------------------------------------|-------------------|---------------|----------------|--------------------|
| Superseded Templa                        | ites              | Ext           | ensions        | Security           |
| Compatibility General                    | Request           | Handling      | Cryptograpł    | hy Key Attestation |
| Subject Name                             | Sen               | ver           | Issuance       | e Requirements     |
| Require the following fo                 | r enrollme        | nt:           |                |                    |
| CA certificate mana                      | ger approv        | ral           |                |                    |
| This number of auth                      | orized sign       | natures:      | 1              |                    |
|                                          | onzoa olgi        | lataros.      | 1              |                    |
| If you require more                      | than one :        | signature,    | autoenrollmer  | nt is not allowed. |
| Policy type required                     | in signatu        | ire:          |                |                    |
| Application policy                       |                   |               |                | ~                  |
| Application policy:                      |                   |               |                |                    |
| Certificate Reques                       | t Agent           |               |                | ×                  |
| Issuance policies:                       |                   |               |                |                    |
|                                          |                   |               |                | Add                |
|                                          |                   |               |                | Remove             |
|                                          |                   |               |                |                    |
| Require the following fo                 | r reenrollm       | ent:          |                |                    |
| <ul> <li>Same criteria as for</li> </ul> | enrollment        |               |                |                    |
| O Valid existing certific                | ate               |               |                |                    |
| Allow key based                          | l renewal (       | 5             |                |                    |
| Requires subject in<br>request.          | formation t       | o be provi    | ded within the | e certificate      |
| * Control is disabled du                 | e to <u>compa</u> | atibility set | tings.         |                    |
| ОК                                       | (                 | Cancel        | Apply          | Help               |

Перейдите на вкладку **Безопасность**, нажмите **Добавить**, далее Типы объектов, оставьте только **Компьютеры**:

| ]                                     |                         | Certificate  | e Templates | Console         |
|---------------------------------------|-------------------------|--------------|-------------|-----------------|
| Select Users, Comp                    | uters, Service Accounts | or Groups    | <b>x</b>    |                 |
| Select this object type:              |                         |              |             | ~               |
| Users, Groups, or Built-in security p | incipals                | Object Types | plate       | <b>^</b>        |
| From this location:                   |                         |              | ography     | Key Attestation |
| test2.ru                              |                         | Locations    | suance F    | Requirements    |
| Enter the object names to select (ex  | amples):                |              |             | Security        |
|                                       |                         | Check Name   | s           |                 |
|                                       |                         |              |             |                 |
| ]                                     |                         |              |             |                 |
| Advanced                              | OF                      | Cancel       |             |                 |
|                                       |                         |              | Add         | Remove          |
|                                       | Object Types            |              | x           | Deny            |
| Select the types of objects you wa    | nt to find.             |              |             |                 |
| Object to pass                        |                         |              |             |                 |
| Built in security principals          |                         |              |             |                 |
| Service Accounts                      |                         |              |             |                 |
| Computers                             |                         |              |             |                 |
|                                       |                         |              |             | Advanced        |
| -0                                    |                         |              |             |                 |
|                                       |                         |              |             |                 |
|                                       |                         |              |             |                 |
|                                       |                         | OK           | 0           | Неір            |

Воспользуйтесь кнопкой **Дополнительно** и выберите свой сервер JMS. Установите ему полные права:

| Properties of New Template                                                                                                    |            |           |                           |                     |                 |  |  |
|----------------------------------------------------------------------------------------------------|------------|-----------|---------------------------|---------------------|-----------------|--|--|
| Compatibility                                                                                                    | General    | Request   | Handling                  | Cryptography        | Key Attestation |  |  |
| Subject N                                                                                                    | lame       | Sen       | ver Issuance Requirements |                     |                 |  |  |
| Supersec                                                                                                    | ded Templa | tes       | Exte                      | Extensions Security |                 |  |  |
| Group or use                                                                                                    | rnames:    |           |                           |                     |                 |  |  |
| Authenticated Users  Administrator  Common Admins (TEST2\Domain Admins)  Common Admins (TEST2\Enterprise Admins)  JMS1 (TEST2\JMS1\$) |            |           |                           |                     |                 |  |  |
| Permissions                                                                                                    | for JMS1   |           |                           | Add                 | Remove<br>Deny  |  |  |
| Full Contro                                                                                                    | bl         |           |                           | ✓                   |                 |  |  |
| Read                                                                                                    |            |           |                           | ~                   |                 |  |  |
| Write                                                                                                    |            |           |                           | ~                   |                 |  |  |
| Enroll                                                                                                    |            |           |                           | ✓                   |                 |  |  |
| Autoenroll                                                                                                    |            |           |                           | ✓                   |                 |  |  |
| For special p<br>Advanced.                                                                                                    | emissions  | or advanc | ed setting:               | s, click            | Advanced        |  |  |
| [                                                                                                    | OK         | (         | Cancel                    | Apply               | Help            |  |  |

Нажмите Применить и закройте окно.

#### 1.3. Шаблон агента выпуска для сервера JMS.

Найдите шаблон "Агент регистрации (компьютер)", нажмите правой кнопкой мыши "Скопировать шаблон".

Откроется окно настройки нового шаблона. Перейдите на вкладку **Основные** и задайте имя шаблона.

Перейдите на вкладку **Безопасность**, нажмите **Добавить**, далее — Типы объектов, оставьте только **Компьютеры**:

| Ð                                              | Certifi             | cate Templ | ates Console      |      |
|------------------------------------------------|---------------------|------------|-------------------|------|
| Select Users, Computers, Service               | Accounts, or Groups | x          |                   |      |
| Select this object type:                       |                     |            |                   | Y    |
| Users, Groups, or Built-in security principals | Object T            | ypes       | ite l             |      |
| From this location:                            |                     | ogr        | aphy Key Attestat | tion |
| test2.ru                                       | Locatio             | ons        | nce Requirements  | [    |
| Enter the object names to select (examples):   |                     | -          | Security          |      |
|                                                | Check N             | lames      |                   |      |
|                                                |                     |            |                   |      |
|                                                |                     |            |                   |      |
| Advanced                                       | OK Car              | ncel       |                   |      |
|                                                |                     |            |                   |      |
|                                                |                     | Add        | Remove            |      |
| Object T                                       | ypes                |            | X Deny            | -    |
| Select the types of objects you want to find.  |                     |            |                   |      |
|                                                |                     |            |                   |      |
| Object types:                                  |                     |            |                   |      |
| Service Accounts                               |                     |            |                   |      |
| Computers                                      |                     |            |                   |      |
|                                                |                     |            | Advanced          |      |
|                                                |                     |            | avancea           | - 1  |
|                                                |                     |            |                   |      |
|                                                |                     |            |                   |      |
|                                                | OK                  | Canool     | Help              |      |
|                                                | UK                  | Cancer     |                   |      |

Воспользуйтесь кнопкой **Дополнительно** и выберите свой сервер JMS. Установите ему полные права:

| Prop                                                                                                    | perties of  | New     | Template                   |                             | x    |  |  |
|----------------------------------------------------------------------------------------------------|-------------|---------|----------------------------|-----------------------------|------|--|--|
| Compatibility General<br>Subject Name                                                                                                    | Request Ha  | andling | Cryptography<br>Issuance F | Key Attesta<br>Requirements | tion |  |  |
| Superseded Templa                                                                                                    | tes         | Exte    | ensions                    | Security                    |      |  |  |
| Group or user names:                                                                                                    |             |         |                            |                             |      |  |  |
| <ul> <li>Authenticated Users</li> <li>administrator</li> <li>Domain Admins (TEST2\Domain Admins)</li> <li>Enterprise Admins (TEST2\Enterprise Admins)</li> <li>IMS1 (TEST2\JMS1\$)</li> </ul> |             |         |                            |                             |      |  |  |
| Permissions for JMS1                                                                                                    |             |         | Add<br>Allow               | Remove<br>Deny              |      |  |  |
| Full Control                                                                                                    |             |         | ~                          |                             | ן ר  |  |  |
| Read                                                                                                    |             |         | ~                          |                             |      |  |  |
| Write                                                                                                    |             |         | ✓                          |                             |      |  |  |
| Enroll                                                                                                    |             |         | $\checkmark$               |                             |      |  |  |
| Autoenroll                                                                                                    |             |         |                            |                             |      |  |  |
| For special permissions of Advanced.                                                                                                    | or advanced | setting | s, click                   | Advanced                    |      |  |  |
| ОК                                                                                                    | Car         | ncel    | Apply                      | Help                        |      |  |  |

Нажмите Применить и закройте окно.

## 1.4. Настройка доступа к MSCA.

В консоли MSCA поместите курсор на имя сервера, нажмите правой кнопкой мыши "Свойства":

| ia)                                                        | certsrv                                                                                | - [Certification Authority (Local)\test2-CA1                                                 | -CA] |  |  |
|------------------------------------------------------------|----------------------------------------------------------------------------------------|----------------------------------------------------------------------------------------------|------|--|--|
| File Action View                                           | Help                                                                                   |                                                                                              |      |  |  |
| 🗢 🄿 🖄 🖾                                                    | 🗟 🛛 🕨 🗖                                                                                |                                                                                              |      |  |  |
| Certification Author                                       | rity (Local) Name<br>All Tasks<br>View<br>Refresh<br>Export List<br>Properties<br>Help | oked Certificates<br>led Certificates<br>lding Requests<br>ed Requests<br>tificate Templates |      |  |  |
|                                                            |                                                                                        |                                                                                              |      |  |  |
| Opens the properties dialog box for the current selection. |                                                                                        |                                                                                              |      |  |  |

В открывшемся окне перейдите на вкладку **Безопасность**. Нажмите **Добавить** и выберите ваш сервер JMS.

Далее — Типы объектов, оставьте только Компьютеры:

| Ð                                              | Certifi             | cate Templ | ates Console      |      |
|------------------------------------------------|---------------------|------------|-------------------|------|
| Select Users, Computers, Service               | Accounts, or Groups | x          |                   |      |
| Select this object type:                       |                     |            |                   | Y    |
| Users, Groups, or Built-in security principals | Object T            | ypes       | ite l             |      |
| From this location:                            |                     | ogr        | aphy Key Attestat | tion |
| test2.ru                                       | Locatio             | ons        | nce Requirements  | [    |
| Enter the object names to select (examples):   |                     | -          | Security          |      |
|                                                | Check N             | lames      |                   |      |
|                                                |                     |            |                   |      |
|                                                |                     |            |                   |      |
| Advanced                                       | OK Car              | ncel       |                   |      |
|                                                |                     |            |                   |      |
|                                                |                     | Add        | Remove            |      |
| Object T                                       | ypes                |            | X Deny            | -    |
| Select the types of objects you want to find.  |                     |            |                   |      |
|                                                |                     |            |                   |      |
| Object types:                                  |                     |            |                   |      |
| Service Accounts                               |                     |            |                   |      |
| Computers                                      |                     |            |                   |      |
|                                                |                     |            | Advanced          |      |
|                                                |                     |            | avancea           | - 1  |
|                                                |                     |            |                   |      |
|                                                |                     |            |                   |      |
|                                                | OK                  | Cancel     | Help              |      |
|                                                | UK                  | Cancer     |                   |      |

Дайте полные права серверу JMS:

| te                    | est2-CA1-CA      | A Prope    | rties                            | ? X         |
|-----------------------|------------------|------------|----------------------------------|-------------|
| Extensions            | Storage          |            | Certificate Managers             |             |
| General               | Policy Mo        | dule       | E                                | Exit Module |
| Enrollment Agents     | Auditing         | Recove     | ery Agents                       | Security    |
| Group or user names:  |                  |            |                                  |             |
| & Authenticated Us    | ers              |            |                                  |             |
| 👗 JMS1\$              |                  |            |                                  |             |
| 🖓 Domain Admins (     | TEST2\Domain     | Admins)    |                                  |             |
| Kenterprise Admins    | (TEST2\Enterp    | rise Admin | s)                               |             |
| Administrators (C/    | 1\Administrators | 5)         |                                  |             |
|                       |                  |            |                                  |             |
|                       |                  |            |                                  |             |
|                       |                  | Ac         | dd                               | Remove      |
| Permissions for IMS1® |                  |            | Allow                            | Denv        |
|                       |                  |            |                                  |             |
|                       | Contificantes    |            | <ul> <li>✓</li> </ul>            |             |
| Manage CA             | centificates     |            | <ul> <li>▼</li> <li>▼</li> </ul> |             |
| Request Certificates  |                  |            | <b>▼</b>                         |             |
|                       |                  |            |                                  |             |
|                       |                  |            |                                  |             |
|                       |                  |            |                                  |             |
|                       |                  |            |                                  |             |
|                       |                  |            |                                  |             |
|                       |                  |            |                                  |             |
|                       |                  |            |                                  |             |
| OK                    | Cance            | el         | Apply                            | Help        |
|                       |                  |            |                                  |             |

Нажмите Применить и закройте окно.

## 1.5. Добавление шаблонов в список выдаваемых.

В консоли сервера MSCA на папке шаблонов нажмите правой кнопкой мыши — "Новый" — "Выдаваемые шаблоны сертификатов".

| <u>ت</u>           | certsrv - [Cer  | tificatio | on Authority (Local)\test2-CA   | \1-CA\Certifi   |
|--------------------|-----------------|-----------|---------------------------------|-----------------|
| File Action Vie    | ew Help         |           |                                 |                 |
| 🗢 🔿 🖄 🙆            | 🔒 🛛             |           |                                 |                 |
| 🚋 Certification Au | thority (Local) | Name      |                                 | Intended Purp   |
| ⊿ 🍶 test2-CA1-C    | CA A            | 🖳 JMS     | Operator                        | <all></all>     |
| 🧮 Revoked          | l Certificates  | 🖳 JMSI    | UserTemplate                    | Smart Card Lo   |
| 📔 Issued C         | ertificates     | 🖳 Enro    | llment Agent (Computer)         | Certificate Req |
| 📔 Pending          | Requests        | 🚇 Dire    | ctory Email Replication         | Directory Servi |
| 🧮 Failed Re        | equests         | 🗵 Dom     | <b>Client Authent</b>           |                 |
| Certifica          | Manage          |           | eros Authentication             | Client Authent  |
|                    | New             | ۲         | Certificate Template to Issue   | ng File         |
|                    | View            | •         | ain Controller                  | Client Authent  |
|                    | Refresh         |           | Server                          | Server Authent  |
|                    | Evport List     |           | puter                           | Client Authent  |
|                    | Export List     |           |                                 | Encrypting File |
|                    | Help            |           | rdinate Certification Authority | <all></all>     |
| Ľ                  |                 | 🗷 Adm     | ninistrator                     | Microsoft Trus  |

Откроется окно с доступными шаблонами:

|                        | Enable Certificate Templates                                                                                                    |                                                                                                    |              |  |  |  |
|------------------------|----------------------------------------------------------------------------------------------------|----------------------------------------------------------------------------------------------------|--------------|--|--|--|
| S<br>N<br>ir<br>A<br>F | elect one Certificate Template to enable on thi<br>lote: If a certificate template that was recently<br>formation about this template has been replica<br>If of the certificate templates in the organization<br>for more information, see <u>Certificate Temp</u> | is Certification Authority.<br>created does not appear on this list, you may need to wait until<br>ted to all domain controllers.<br>In may not be available to your CA.<br><u>plate Concepts.</u> |              |  |  |  |
| Γ                      | Name                                                                                                    | Intended Purpose                                                                                                    | ~            |  |  |  |
|                        | 🗷 IPSec (Offline request)                                                                                                    | IP security IKE intermediate                                                                                                    |              |  |  |  |
|                        | 風 Key Recovery Agent                                                                                                    | Key Recovery Agent                                                                                                    |              |  |  |  |
|                        | Response Signing                                                                                                    | OCSP Signing                                                                                                    |              |  |  |  |
|                        | 風 RAS and IAS Server                                                                                                    | Client Authentication, Server Authentication                                                                                                    |              |  |  |  |
|                        | 風 Router (Offline request)                                                                                                    | Client Authentication                                                                                                    |              |  |  |  |
|                        | 風 Smartcard Logon                                                                                                    | Client Authentication, Smart Card Logon                                                                                                    |              |  |  |  |
|                        | 🚇 Smartcard User                                                                                                    | Secure Email, Client Authentication, Smart Card Logon                                                                                                    |              |  |  |  |
|                        | 🚇 Trust List Signing                                                                                                    | Microsoft Trust List Signing                                                                                                    |              |  |  |  |
|                        | 🚇 User Signature Only                                                                                                    | Secure Email, Client Authentication                                                                                                    |              |  |  |  |
|                        | 🚇 Workstation Authentication                                                                                                    | Client Authentication                                                                                                    |              |  |  |  |
| L                      |                                                                                                    |                                                                                                    | $\mathbf{r}$ |  |  |  |
|                        |                                                                                                    | OK Cance                                                                                                    | ł            |  |  |  |

Отметьте созданные нами шаблоны и нажмите ОК.

## 2. Настройка записей на сервере DNS.

Запустите консоль управления сервером DNS: dnsmgmt.msc. Перейдите в папку Зоны прямого просмотра\<Имя вашего домена>\\_tcp.

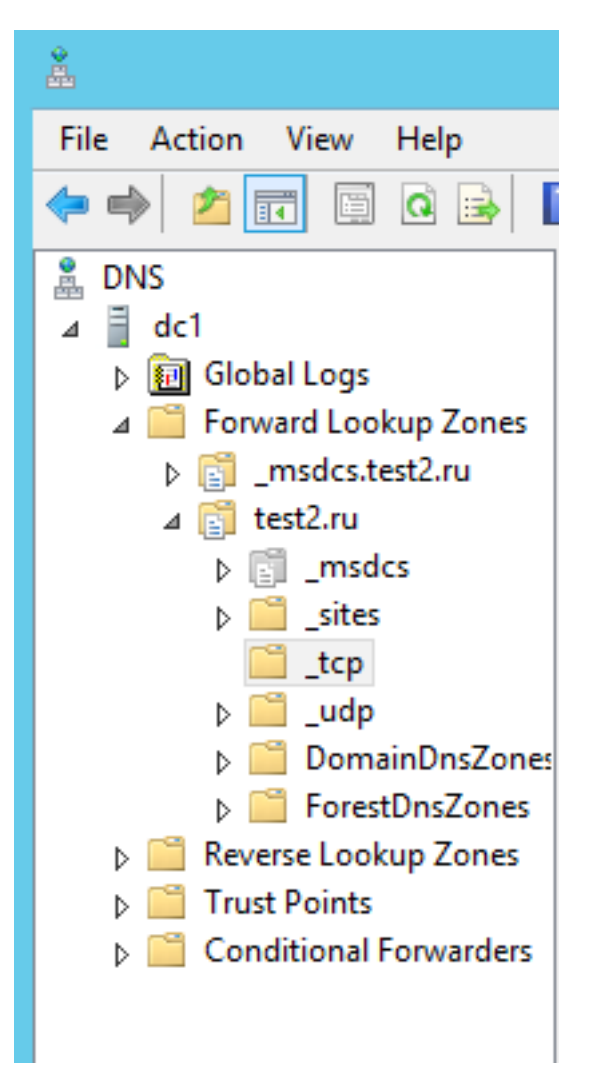

Нажмите правой кнопкой мыши на папке \_tcp: "Другая новая запись". В появившемся окне найдите Расположение службы (SRV) и нажмите "Создать запись". В открывшемся окне введите данные:

|                                                                                                    | New Resource Record |  |  |  |  |
|----------------------------------------------------------------------------------------------------|---------------------|--|--|--|--|
| Service Location (SRV)                                                                                                    |                     |  |  |  |  |
| Domain:                                                                                                    | _tcp.test2.ru       |  |  |  |  |
| Service:                                                                                                    | _eap_server v       |  |  |  |  |
| Protocol:                                                                                                    | _tcp v              |  |  |  |  |
| Priority:                                                                                                    | 0                   |  |  |  |  |
| Weight:                                                                                                    | 0                   |  |  |  |  |
| Port number:                                                                                                    | 9010                |  |  |  |  |
| Host offering this s                                                                                                    | ervice:             |  |  |  |  |
| Allow any authenticated user to update all DNS records with the same name. This setting applies only to DNS records for a new name. |                     |  |  |  |  |
| OK Cancel Help                                                                                                    |                     |  |  |  |  |

Аналогично создайте также записи для служб \_eap\_client, порт 9009 и \_eap\_sts, порт 9011.

В свойствах созданных записей на вкладке **Безопасность** дайте следующие права на чтение:

- для всех группе Authenticated users, для **\_eap\_client** и **\_eap\_sts** добавьте еще группу "Компьютеры домена";

- для проверки корректности записей DNS используйте команду:

nslookup -type=srv \_eap\_server.\_tcp.<?????? ??? ?????>

## 3. Подготовка сервера и установка JMS.

Действия производятся на сервере JMS.

#### 3.1. Установка сертификата аутентификации.

Откройте консоль сертификатов локального компьютера: certlm.msc.

На папке "Личные" нажать правой кнопкой мыши — "Все задачи" — "Запросить новый сертификат":

| <b>1</b>                 |                       | C      | ertlm - [Certificates - Local Co                                                                                                    | omputer\Personal] |  |  |  |
|--------------------------|-----------------------|--------|----------------------------------------------------------------------------------------------------|-------------------|--|--|--|
| File Action              | View Help             |        |                                                                                                    |                   |  |  |  |
| 🗢 🔿 🙋                    |                       |        |                                                                                                    |                   |  |  |  |
| Gertificates             | - Local Computer Obje | ct Ty  | be and a second second s |                   |  |  |  |
| Persona                  |                       | rtific | ates                                                                                                    |                   |  |  |  |
| b 🚞 Tri                  | Find Certificates     |        |                                                                                                    | _                 |  |  |  |
| ▷ 📫 En'                  | All Tasks             |        | Find Certificates                                                                                                    |                   |  |  |  |
| ⊳ 🚞 Int                  | View                  |        | Request New Certificate                                                                                                    | 1                 |  |  |  |
| D 📔 Tri                  | VIEW P                |        | Request New Certificate                                                                                                    | J                 |  |  |  |
| ⊳ 🚞 Un                   | Refresh               |        | Import                                                                                                    |                   |  |  |  |
| þ 📔 Th                   | Export List           |        | Advanced Operations                                                                                                    |                   |  |  |  |
| 👂 🧮 Tri                  |                       | L      |                                                                                                    |                   |  |  |  |
| 👂 🚞 Cli                  | Help                  |        |                                                                                                    |                   |  |  |  |
| Remote Desktop           |                       |        |                                                                                                    |                   |  |  |  |
| Smart Card Trusted Roots |                       |        |                                                                                                    |                   |  |  |  |
| Trusted Devices          |                       |        |                                                                                                    |                   |  |  |  |
|                          |                       |        |                                                                                                    |                   |  |  |  |
|                          |                       |        |                                                                                                    |                   |  |  |  |

Откроется мастер запроса сертификатов. Два раза нажимаем "Далее" и выбираем шаблон **Компьютер**. Нажимаем **Выпустить** и дожидаемся сообщения об успешном выпуске.

|                                             |                                                                  | _ □           | x   |
|---------------------------------------------|------------------------------------------------------------------|---------------|-----|
| 📮 Certificate Enrollment                    |                                                                  |               |     |
|                                             |                                                                  |               |     |
| Request Certificates                        |                                                                  |               |     |
| You can request the following click Enroll. | types of certificates. Select the certificates you want to reque | est, and then |     |
| Active Directory Enrollme                   | nt Policy                                                        |               |     |
| Computer                                    | 🔅 STATUS: Available                                              | Details       | ~   |
|                                             |                                                                  |               |     |
|                                             |                                                                  |               |     |
|                                             |                                                                  |               |     |
|                                             |                                                                  |               |     |
|                                             |                                                                  |               |     |
| Show all templates                          |                                                                  |               |     |
|                                             |                                                                  |               |     |
|                                             | Enro                                                             | oll Can       | cel |
|                                             |                                                                  |               |     |

#### 3.2. Выпуск сертификата агента запроса.

Откройте консоль сертификатов локального компьютера: certlm.msc.

На папке "Личные" нажать правой кнопкой мыши — "Все задачи" — "Запросить новый

сертификат":

| <b>.</b>                 |                         | C      | ertlm - [Certificates - Loc | al Co | mputer\Personal] |  |  |  |
|--------------------------|-------------------------|--------|-----------------------------|-------|------------------|--|--|--|
| File Action              | File Action View Help   |        |                             |       |                  |  |  |  |
| 🗢 🔿 🖄                    |                         |        |                             |       |                  |  |  |  |
| 🗟 Certificates           | s - Local Computer Obje | ct Ty  | pe                          |       |                  |  |  |  |
| Percon:                  | al 📫 🗠 🗠                | rtific | ates                        |       |                  |  |  |  |
| þ 📔 Tri                  | Find Certificates       |        |                             |       |                  |  |  |  |
| ⊳ 📔 En                   | All Tasks 🕨             |        | Find Certificates           |       |                  |  |  |  |
| D Int<br>D Int           | View 🕨                  |        | Request New Certificate     |       |                  |  |  |  |
| ⊳ 🧰 Un                   | Refresh                 |        | Import                      |       |                  |  |  |  |
| ⊳ 📫 Th<br>⊳ 📫 Tri        | Export List             |        | Advanced Operations         | •     |                  |  |  |  |
| þ 🧰 Cli                  | Help                    |        |                             |       |                  |  |  |  |
| N 🦰 Remote Desktop       |                         |        |                             |       |                  |  |  |  |
| Smart Card Trusted Poets |                         |        |                             |       |                  |  |  |  |
|                          |                         |        |                             |       |                  |  |  |  |
| Trusted Devices          |                         |        |                             |       |                  |  |  |  |
|                          |                         |        |                             |       |                  |  |  |  |
|                          |                         |        |                             |       |                  |  |  |  |

Откроется мастер запроса сертификатов. Два раза нажимаем "Далее" и выбираем шаблон агента запроса сертификатов.

|       |                                                                |                                        | _ <b>D</b> X             |
|-------|----------------------------------------------------------------|----------------------------------------|--------------------------|
| 🗐 Cei | rtificate Enrollment                                           |                                        |                          |
|       | Request Certificates                                           |                                        |                          |
|       | You can request the following types of certin<br>click Enroll. | ficates. Select the certificates you w | ant to request, and then |
|       | Active Directory Enrollment Policy                             |                                        |                          |
|       | Computer                                                       | i STATUS: Available                    | Details 🗸                |
|       | Enrollment Agent (Computer)                                    | 🤃 STATUS: Available                    | Details 🗸                |
|       |                                                                |                                        |                          |
|       |                                                                |                                        |                          |
|       |                                                                |                                        |                          |
|       | Show all templater                                             |                                        |                          |
|       |                                                                |                                        |                          |
|       |                                                                |                                        | Enroll Cancel            |

Нажмите "Выпустить" и дождитесь сообщение об успешном выпуске.

### 3.3. Установка и конфигурация сервера JMS.

Запустите установку серверной части JMS. После установки запустится мастер начальной конфигурации. Выберите "Установить только на этом компьютере":

| S                              | Мастер первоначальной настройки                                                         |
|--------------------------------|-----------------------------------------------------------------------------------------|
| Выбор к<br>Дальней<br>выбранно | онфигурации<br>шие шаги Мастера помогут осуществить развертывание в<br>ой конфигурации. |
| Выб                            | берите вариант развертывания:                                                           |
| 0                              | Использовать настройки от предыдущей установки                                          |
|                                | Выберите данный вариант в случае выполнения обновления                                  |
| ۲                              | Установить только на этом компьютере                                                    |
| -                              | Конфигурация для работы на одном компьютере                                             |
| 0                              | Развернуть новый кластер                                                                |
| -                              | Выберите данный вариант в случае развертывания первого узла кластера                    |
| 0                              | <u>Добавить новый узел в существующий кластер</u>                                       |
|                                | Вариант для развертывания второго и последующих узлов кластера                          |
| 0                              | Дополнительные опции развертывания                                                      |
|                                | В данном режиме требуется вручную выбирать опции развертывания                          |
|                                |                                                                                         |
|                                | < Назад Далее > Отмена                                                                  |

Тип каталога — Active Directory:

| S Мастер перв                                                       | воначальной настройки                                                                                                    |
|---------------------------------------------------------------------|----------------------------------------------------------------------------------------------------|
| Тип каталога учетных записей<br>Укажите тип каталога учетных записе | a.                                                                                                    |
| Тип каталога учетных записей:                                       | Active Directory V<br>Подключение к локальному контроллеру<br>домена Microsoft Active Directory из<br>текущего домена или леса. |
|                                                                     | < Назад Далее > Отмена                                                                                                    |

Параметры привязки — выберите свой домен:

| S Масте                                             | р первоначальной настройки                                              | 1 ×        |
|-----------------------------------------------------|-------------------------------------------------------------------------|------------|
| Настройка подключения<br>Укажите настройки подключе | <b>я к серверу Active Directory</b><br>ения к серверу Active Directory. |            |
| Параметры привязки:                                 | LDAP://test2.ru<br>иальную сервисную учетную запись:                    |            |
| Логин:                                              |                                                                         |            |
| Пароль:                                             |                                                                         |            |
| 🗌 Указать контроллер                                | домена для чтения схемы вручную:                                        |            |
| Контроллер домена:                                  |                                                                         | ¥          |
|                                                     |                                                                         |            |
|                                                     | < Назад Дале                                                            | е > Отмена |

Следующий экран оставьте без изменений.

Далее выберите атрибуты пользователя. Если сомневаетесь, выберите все:

| S Мастер первоначальной настройки                                           |                                                                           |                          |       |  |  |  |  |
|-----------------------------------------------------------------------------|---------------------------------------------------------------------------|--------------------------|-------|--|--|--|--|
| <b>łастройка атрибут</b><br>Укажите атрибуты поль<br>регистрации из каталог | <b>ов пользователя</b><br>зователя, которые будут с<br>а учетных записей. | охранятся при его        |       |  |  |  |  |
| Код атрибута                                                                | Имя атрибута                                                              | Описание атрибута        | ~     |  |  |  |  |
| ✓ objectSID                                                                 | test2.ru.objectSID                                                        | Идентификатор безопасн   |       |  |  |  |  |
| ✓ objectGUID                                                                | test2.ru.objectGUID                                                       | Уникальный идентификатор |       |  |  |  |  |
| ✓ sAMAccountName                                                            | test2.ru.sAMAccountNa                                                     | Учетная запись           |       |  |  |  |  |
| ✓ userPrincipalName                                                         | test2.ru.userPrincipalNa                                                  | UPN                      |       |  |  |  |  |
| ✓ canonicalName                                                             | test2.ru.canonicalName                                                    | CN                       |       |  |  |  |  |
| ✓ distinguishedName                                                         | test2.ru.distinguishedNa                                                  | Выделенное имя           |       |  |  |  |  |
| ✓ displayName                                                               | test2.ru.displayName                                                      | Отображаемое имя         |       |  |  |  |  |
| 🖌 cn                                                                        | test2.ru.cn                                                               | Полное имя               |       |  |  |  |  |
| 🖌 sn                                                                        | test2.ru.sn                                                               | Фамилия                  |       |  |  |  |  |
| ✓ givenName                                                                 | test2.ru.givenName                                                        | Имя                      | ~     |  |  |  |  |
| Изменить Выделить все Снять выделение                                       |                                                                           |                          |       |  |  |  |  |
|                                                                             |                                                                           | < Назад Далее > О        | тмена |  |  |  |  |

Добавьте вашу лицензию JMS:

| S                            | Мастер                                | о первоначально       | ой настройки  | x          |
|------------------------------|---------------------------------------|-----------------------|---------------|------------|
| <b>Выбор ли</b><br>Укажите : | ц <b>ензии</b><br>лицензию, необходим | мую для работы продук | та 3          |            |
| Лицензии                     | для регистрации:                      |                       |               |            |
| Ключ                         | Продукт                               | Параметры             | Срок действия | Статус     |
|                              |                                       |                       | Добави        | ть Удалить |
|                              |                                       |                       |               |            |
|                              |                                       | < H                   | азад Далее :  | > Отмена   |

Выберите поставщика криптографии:

| S                     | Мастер первоначальной настройки                              | x      |
|-----------------------|--------------------------------------------------------------|--------|
| <b>Настр</b><br>Выбор | ойка параметров<br>поставщиков криптографии                  |        |
|                       | Iоступные поставщики криптографии:<br>Microsoft Enhanced CSP |        |
|                       | < Назад Далее >                                              | Отмена |

В следующем экране ничего не менять.

Выбрать сертификат оператора. Указать сертификат на токене, шаблон для которого подготовили в п.1.1.

|            | E     | 5         | Cer                  | рвер JMS (TES        | T2\jmsadmin)        |         | _ [ | 1 <b>X</b> |          |                |                |                 |            |
|------------|-------|-----------|----------------------|----------------------|---------------------|---------|-----|------------|----------|----------------|----------------|-----------------|------------|
|            |       |           |                      |                      |                     | 1       |     |            |          |                |                |                 |            |
|            | Г     | Статус    | Мастер-ключ БЛ       | Криптография         | Пицензии К          | аталоги | 8   |            |          | Выбер          | ите сертификат | г               |            |
| Aladdin.JM |       | Прив      | зязки каталогов учет | ных записей          | Настройка           |         |     | 🔪 Cor      | тифи     | (2711.112.000  |                | TIQUO.          |            |
| S          |       |           | Мастер первон        | ачальной нас         | тройки              |         |     | p cer      | пифи     | аты на эле     | ктронном к     | ЭРОНС           |            |
| Настро     | ойка  | парам     | етров криптогр       | афии                 |                     | 4       | Выб | ерите серт | іфикат:  |                |                |                 | Обновить   |
|            | copii |           | и резервное кониров  | anine macrop Killore |                     | 1000    | Ko  | чу выдан   |          | Кем выдан      | Срок действия  | Поставщик кр    | иптографии |
| ^          |       |           |                      |                      |                     |         | Adn | inistrator |          | test2-SDE-SERV | 23.05.2019     | Microsoft Enhar | nced CSP   |
| Cont       |       |           |                      |                      |                     |         | JMS | Admin      |          | test2-CA1-CA   | 02.05.2020     | Microsoft Enhar | iced CSP   |
| Cepi       | ифик  |           | тора                 |                      |                     |         |     |            |          |                |                |                 |            |
|            | кому  | выдан.    | -                    |                      |                     |         |     |            |          |                |                |                 |            |
|            | Кем   | выдан:    |                      |                      |                     |         |     |            |          |                |                |                 |            |
| A          | Срок  | действия  | R: -                 |                      |                     |         |     |            |          |                |                |                 |            |
|            | Пост  | авщик кр  | иптографии: -        |                      |                     |         |     |            |          |                |                |                 |            |
| Резе       | рвно  | е копиров | вание мастер-ключа   | БД                   | <u>Выбрать серт</u> | тификат | Πρ  | осмотр сер | тификата | ]              |                | ОК              | Отмена     |
|            | Стат  | vc: He e  | зыполнено            |                      |                     |         |     |            |          |                |                |                 |            |
|            | Фай   | л: -      |                      |                      |                     |         |     | крыть      |          |                |                |                 |            |
|            |       |           |                      | Выполнит             | ъ резервное копир   | рование |     |            |          |                |                |                 |            |
|            |       |           |                      | < Назад              | Далее >             | Отме    | ia  |            |          |                |                |                 |            |

Выполните резервное копирование ключа шифрования:

| S Мастер первоначальной настройки                            |                                         |  |  |  |  |  |  |
|--------------------------------------------------------------|-----------------------------------------|--|--|--|--|--|--|
| Настройка параметров кри<br>Выбор сертификата и резервное ко | птографии<br>опирование мастер-ключа БД |  |  |  |  |  |  |
| Сертификат оператора                                         |                                         |  |  |  |  |  |  |
| Кому выдан:                                                  | JMSAdmin                                |  |  |  |  |  |  |
| Кем выдан:                                                   | test2-CA1-CA                            |  |  |  |  |  |  |
| Срок действия:                                               | 02.05.2020 8:29                         |  |  |  |  |  |  |
| Поставщик криптографии:                                      | Microsoft Enhanced CSP                  |  |  |  |  |  |  |
|                                                              | Выбрать сертификат                      |  |  |  |  |  |  |
| Резервное копирование мастер-                                | ключа БД                                |  |  |  |  |  |  |
| Статус: Не выполнено                                         |                                         |  |  |  |  |  |  |
| Файл: -                                                      |                                         |  |  |  |  |  |  |
|                                                              | Выполнить резервное копирование         |  |  |  |  |  |  |
|                                                              | < Назад Далее > Отмена                  |  |  |  |  |  |  |

После этого будет доступна кнопка "Далее".

Укажите сертификат для аутентификации сервера, выпущенный согласно п.3.1.

|                                     | Windows Security                                                                                                    | < _            |
|-------------------------------------|----------------------------------------------------------------------------------------------------|----------------|
|                                     | Выбор сертификата<br>Выберите сертификат свойства которого будут использоваться как<br>критерии поиска сертификата для работы с УЦ |                |
| Aladdin.JM.                         | jms1.test2.ru<br>Issuer: test2-CA1-CA<br>Valid From: 03.05.2018 to 03.05.2019<br>Click here to view certificate<br>properties      | ых за<br>ектор |
| Парам<br>Для ра<br>рабоче<br>Критер | ОК Cancel<br>рии поиска сертификата:                                                                                               | ]              |
| Спосо                               | б поиска: 🔿 По отпечатку 💿 По параметрам                                                                                           |                |
| Кем в                               | ыдан:                                                                                                    | J              |
| Улучш                               | енный ключ:                                                                                                    | 1              |
|                                     | Просмотр сертификата                                                                                                    | <b>2</b>       |
|                                     |                                                                                                    | й              |
|                                     |                                                                                                    |                |
|                                     |                                                                                                    | K              |
|                                     |                                                                                                    |                |
|                                     | < Назад Далее > Отмена                                                                                                    | 3              |

Укажите учётную запись службы, оставив "Системную учётную запись":

| S Мастер пе                                                                                                    | рвоначальной настройки                                                  |
|----------------------------------------------------------------------------------------------------|-------------------------------------------------------------------------|
| Настройка учетной записи<br>Необходимо выбрать из-под какой<br>служба бизнес-логики                                              | учетной записи будет работать                                           |
| Выберите учтеную запись от им<br>бизнес-логики JMS<br><ul> <li>Системная учетная запис</li> <li>Встроенная учетная за</li> </ul> | аени которой будет работать служба<br>а<br>пись компьютера по-умолчанию |
| <ul> <li>Учетная запись пользова</li> <li>Выделенная учетная з</li> </ul>                                                        | ателя<br>апись пользователя в домене                                    |
| Выбрать пользователя                                                                                                    | a:                                                                      |
| Пароль:                                                                                                    |                                                                         |
|                                                                                                    |                                                                         |
|                                                                                                    | < Назад Далее > Отмена                                                  |

Укажите сервер БД и учётные данные для него. Нажмите "Тест соединения", убедитесь, что соединение успешно:

| -     |                                               | Мастер п                                  | ервоначальной настройки 🛛 🗴                          |                     |
|-------|-----------------------------------------------|-------------------------------------------|------------------------------------------------------|---------------------|
| Aladd | inJM                                          | Соединен                                  | ие с сервером успешно установлено.                   | четных :<br>Коннект |
|       | <b>ыбор нас</b><br>Укажите им<br>подлинностит | ри подулючении                            | ОК                                                   |                     |
|       | Настройки<br>Укажите                          | и административного п<br>е сервер БД      | юдключения Macтера к БД<br>SQL-SERVER\SQLEXPRESS 🗸 🗘 |                     |
|       |                                               | Использовать SSL                          |                                                      |                     |
| ۹.    | Укажите<br>O Wind                             | е способ проверки под<br>Jows NT Security | линности для административного соединения:<br>Логин: |                     |
|       | SQL                                           | Server Security                           | sa                                                   |                     |
|       |                                               |                                           | Пароль:                                              |                     |
|       |                                               |                                           | •••••                                                |                     |
|       |                                               |                                           | Тест соединения                                      |                     |
|       |                                               |                                           | < Назад Далее > Отмен                                | а                   |

Укажите имя БД и учётные данные при необходимости:

| S                 | Мастер первоначальной настройки                                                                                |                                         |   |  |  |  |  |  |
|-------------------|----------------------------------------------------------------------------------------------------|-----------------------------------------|---|--|--|--|--|--|
| <b>Вы</b> б<br>Ук | бор базы данных<br>ажите базу данных и настройки подключения                                                   |                                         |   |  |  |  |  |  |
|                   | Настройки подключения сервера к БД<br>Укажите имя БД<br>Использовать SSL                                       | EAPDB                                   |   |  |  |  |  |  |
|                   | Укажите способ проверки подлинности<br>○ Windows NT Security<br>● SQL Server Security<br>▼ Создать новый логин | Логин:<br>EAPDB<br>Пароль:<br>••••••••• | n |  |  |  |  |  |
|                   |                                                                                                    | Подтверждение пароля:<br>•••••          |   |  |  |  |  |  |
|                   |                                                                                                    | < Назад Далее > Отмен                   | a |  |  |  |  |  |

Дождитесь запуска службы:

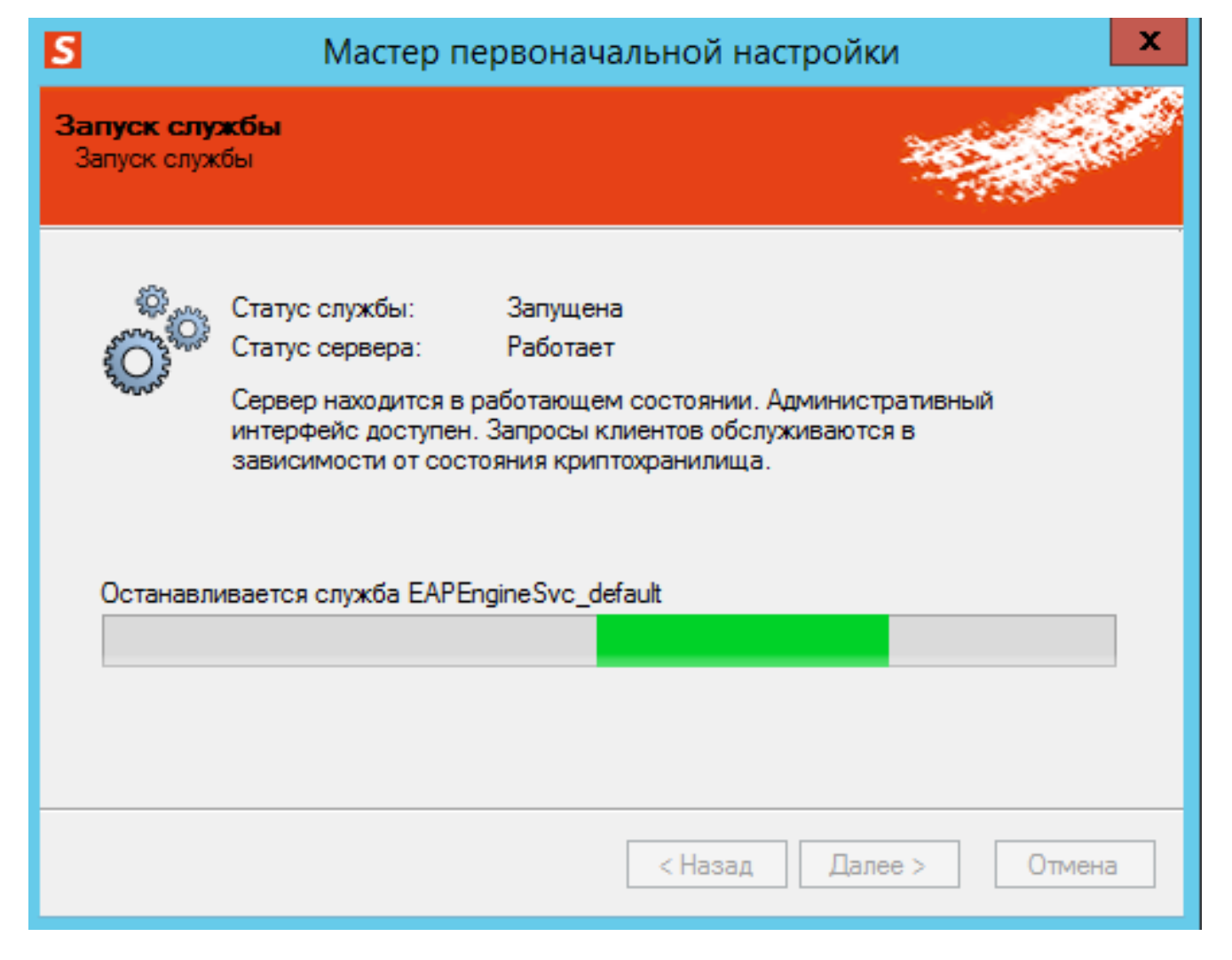

Запустите мастер приложения и дождитесь его завершения:

| S                        | Мастер первоначальной настройки                                              |
|--------------------------|------------------------------------------------------------------------------|
| Настройка<br>Создание об | параметров приложения<br>ъектов, необходимых для устанавливаемого приложения |
| - Мастер пр<br>Стату     | иложения<br>ис: Не выполнен<br><u>Запустить Мастер приложения</u>            |
|                          | < Назад Далее > Отмена                                                       |

Далее будет предложено смонтировать криптохранилище и работа мастера завершится.

## 4. Настройка и выпуск сертификата в JMS.

#### 4.1. Подготовка системы к выпуску.

Для работы с JMS установите консоль JMS из файла вида Aladdin.JMS.Admin-\*.msi

Запустите консоль управления JMS.

Перейдите на вкладку (в левой части окна) "Пользователи". Сверху перейдите на вкладку "Действия над контейнером", включите вид "Отображать вложенные". Нажмите кнопку "Зарегистрировать".

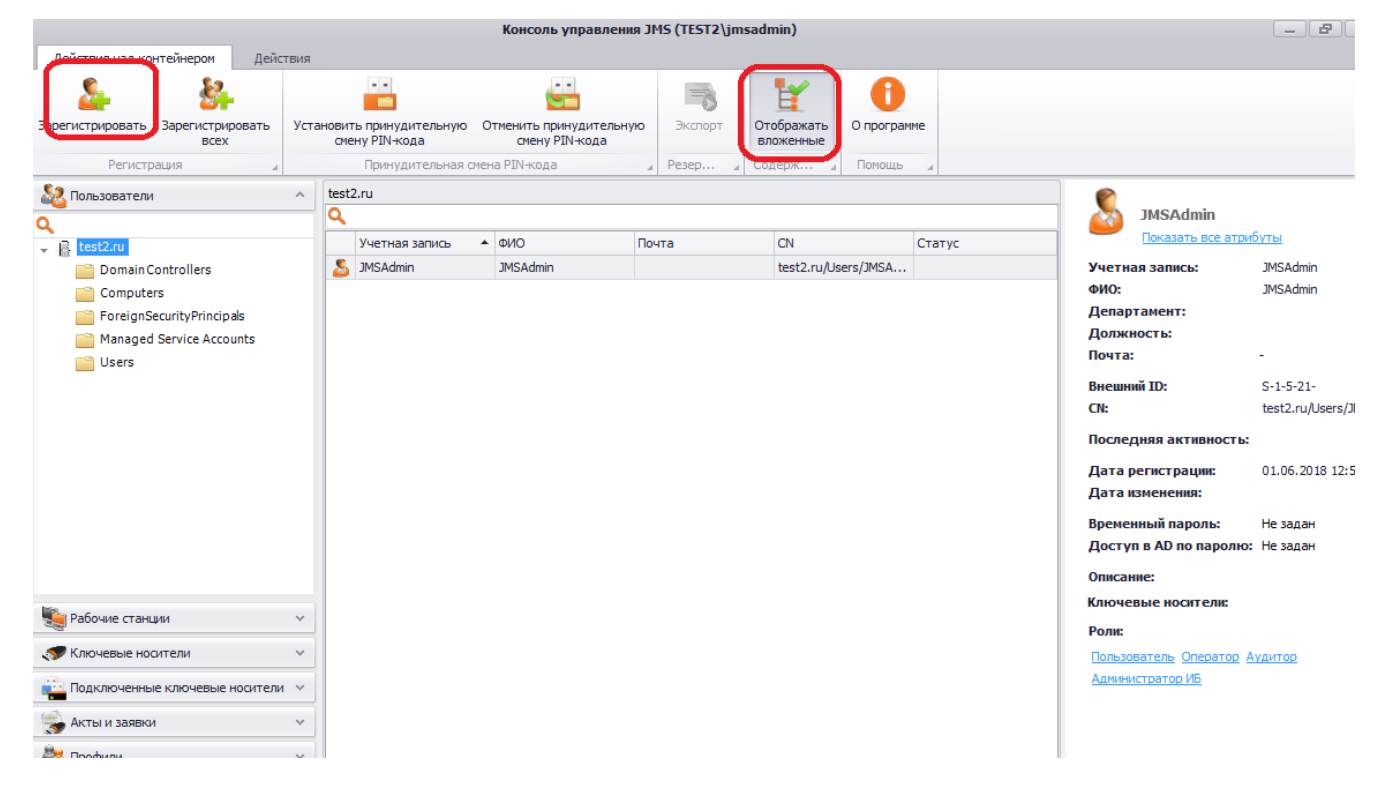

#### В появившемся окне отметьте необходимых пользователей и нажмите «Зарегистрировать»:

| Действия над контей  | и́нером           | Дейс   | твия                                            |                                        |            |                         |              |          |
|----------------------|-------------------|--------|-------------------------------------------------|----------------------------------------|------------|-------------------------|--------------|----------|
|                      | 8                 |        | ••                                              |                                        |            | Ľ                       | 0            |          |
| Варегистрировать Зар | регистрир<br>всех | овать  | Установить принудительную Отм<br>смену PIN-кода | енить принудительную<br>смену PIN-кода | Экспорт    | Отображать<br>вложенные | О программе  |          |
| Регистраци           | я                 | 4      | Принудительная смена                            | PIN-кода 🛛                             | Резер      | Содерж 🖌                | Помощь       |          |
| 🎎 Пользователи       | \$                |        | Регис                                           | трация новых пол                       | ьзователей |                         | -            |          |
| ۹                    | a 06              | новить | 🐈 Отображать вложенные 🖌                        | Исключить зарегистрир                  | ованные    |                         |              |          |
| ↓ test2.ru           | test2.ru          |        |                                                 |                                        |            |                         |              |          |
| Computers            | ٩                 |        |                                                 |                                        |            |                         |              |          |
| ForeignSecu          |                   | / Учет | ная запись                                      | Отображаемое имя                       |            | Департамент             |              |          |
| 📄 Managed Se         |                   | Admir  | nistrator                                       |                                        |            |                         |              |          |
| 📄 Users              | 8                 | 🚺 JMSA | dmin                                            | JMSAdmin                               |            |                         |              |          |
|                      |                   |        |                                                 |                                        |            |                         |              |          |
|                      |                   |        |                                                 |                                        |            |                         |              |          |
|                      |                   |        |                                                 |                                        |            |                         |              |          |
|                      |                   |        |                                                 |                                        |            |                         |              |          |
|                      |                   |        |                                                 |                                        |            |                         |              |          |
|                      |                   |        |                                                 |                                        |            |                         |              |          |
|                      |                   |        |                                                 |                                        |            |                         |              |          |
|                      |                   |        |                                                 |                                        |            |                         |              |          |
| 🥦 Рабочие станции    | _                 |        |                                                 | N A F N                                | Стр. 1     | из 1 1 - 2 из           | 2 Показывать | опо 25 ▼ |
| 🛷 Ключевые носите    |                   |        |                                                 |                                        | 1          | Зарегистриро            | вать С       | Отмена   |
| Полключенные к       | _                 |        |                                                 |                                        |            |                         |              |          |

Эти пользователи будут отображаться в основном окне.

Перейдите на вкладку "Профили", выберите пункт "Профили". Установите указатель на "Выпуск сертификатов — УЦ Microsoft CA". На верхней панели нажмите "Создать". Откроется окно нового профиля. Введите имя профиля.

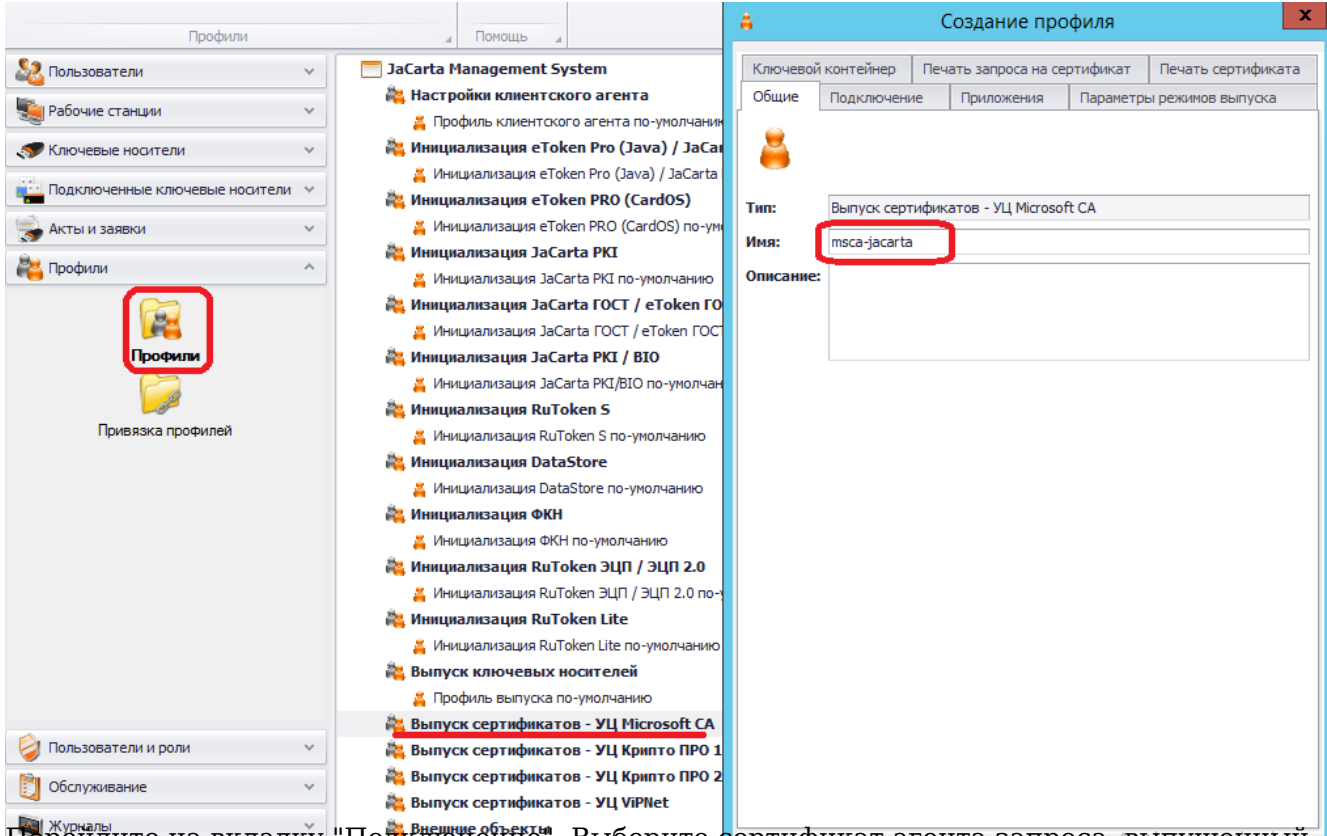

Перейдите на вкладку "Подключение". Выберите сертификат агента запроса, выпущенный согласно п.3.2. В обоих полях шаблонов сертификатов укажите шаблон, созданный согласно п.1.2.

| 👗 Создание профиля 🗙                          |                                                     |                                               |                    |                                            |         |  |  |
|-----------------------------------------------|-----------------------------------------------------|-----------------------------------------------|--------------------|--------------------------------------------|---------|--|--|
| Ключевой контейнер Печать                     |                                                     |                                               | ать запроса на сер | гь запроса на сертификат Печать сертификат |         |  |  |
| Общие                                         | бщие Подключение Приложения Параметры режимов выпус |                                               |                    | ы режимов выпуска                          |         |  |  |
| Microsoft                                     | CA                                                  |                                               |                    |                                            |         |  |  |
|                                               | Имя центра                                          | Имя центра сертификации Microsoft CA:         |                    |                                            |         |  |  |
|                                               | test2-CA1-C                                         | test2-CA1-CA 🔹                                |                    |                                            |         |  |  |
|                                               | Тип подписи                                         | і запр                                        | оса для админист   | ративного в                                | ыпуска: |  |  |
|                                               | Общий (под                                          | цпись                                         | запроса на сервер  | oe)                                        | -       |  |  |
|                                               | Критерии по                                         | Критерии поиска сертификата Enrollment Agent: |                    |                                            |         |  |  |
| Способ поиска: 🥥 По отпечатку 🛛 По параметрам |                                                     |                                               |                    | параметрам                                 |         |  |  |
|                                               |                                                     |                                               |                    |                                            |         |  |  |
| Отпечаток сертификата:                        |                                                     |                                               |                    |                                            |         |  |  |
|                                               | 35886263334ED32840F8D74BB312970306333434            |                                               |                    |                                            |         |  |  |
|                                               |                                                     |                                               |                    |                                            |         |  |  |
|                                               | Просмотр сертификата                                |                                               |                    |                                            |         |  |  |
| Шаблонн                                       | о сертификато                                       | в                                             |                    |                                            |         |  |  |
|                                               | 6                                                   |                                               |                    |                                            |         |  |  |
| <b>e</b>                                      | пользовате                                          | ль:                                           |                    |                                            |         |  |  |
|                                               | JMSUserTen                                          | JMSUserTemplate 🔹                             |                    |                                            |         |  |  |
|                                               | Администратор:                                      |                                               |                    |                                            |         |  |  |
|                                               | JMSUserTen                                          | JMSUserTemplate                               |                    |                                            |         |  |  |
|                                               |                                                     |                                               |                    |                                            |         |  |  |
|                                               |                                                     |                                               |                    |                                            |         |  |  |
|                                               |                                                     |                                               |                    |                                            |         |  |  |
|                                               |                                                     |                                               |                    |                                            |         |  |  |
|                                               |                                                     |                                               |                    |                                            |         |  |  |
|                                               |                                                     |                                               |                    |                                            |         |  |  |

Перейдите на вкладку "Приложения". Отметьте апплет РКІ.

| 👗 Создание профиля 🗙                                   |                                                                                                    |            |                   |  |  |  |  |
|--------------------------------------------------------|----------------------------------------------------------------------------------------------------|------------|-------------------|--|--|--|--|
| Ключевой контейнер                                     | Печать запроса на се                                                                                 | ртификат П | ечать сертификата |  |  |  |  |
| Общие Подключение Приложения Параметры режимов выпуска |                                                                                                    |            |                   |  |  |  |  |
| Типы приложений                                        |                                                                                                    |            |                   |  |  |  |  |
| Список определяет прим<br>выбранной комбинацией        | Список определяет применимость данного профиля к ключевым носителям с выбранной комбинацией апплетов |            |                   |  |  |  |  |
| Комбинация аппле                                       | стов                                                                                                 |            | <u>ـ</u>          |  |  |  |  |
| V PKI                                                  |                                                                                                    |            |                   |  |  |  |  |
|                                                        |                                                                                                    |            |                   |  |  |  |  |
| PKI + FOCT + STO                                       | RAGE                                                                                                 |            |                   |  |  |  |  |
| РКІ + ГОСТ 2                                           |                                                                                                    |            |                   |  |  |  |  |
| PKI/BIO                                                |                                                                                                    |            |                   |  |  |  |  |
| PKI/BIO + FOCT                                         |                                                                                                    |            |                   |  |  |  |  |
| PKI/BIO + FOCT 2                                       |                                                                                                    |            |                   |  |  |  |  |
| PRO                                                    |                                                                                                    |            |                   |  |  |  |  |
| PRO (Java) / PKI (                                     | с обратной совместимос                                                                               | гью)       |                   |  |  |  |  |
| PRO (Java) / PKI (                                     | с обратной совместимост                                                                              | гью) + РКІ |                   |  |  |  |  |
| PRO (Java) / PKI (                                     | PRO (Java) / РКІ (с обратной совместимостью) + ГОСТ                                                  |            |                   |  |  |  |  |
|                                                        | PRO (Java) / PKI (с обратной совместимостью) + ГОСТ 2                                                |            |                   |  |  |  |  |
| RuToken Lite                                           |                                                                                                    |            |                   |  |  |  |  |
| RuToken S                                              |                                                                                                    |            |                   |  |  |  |  |
| STORAGE                                                | STORAGE                                                                                              |            |                   |  |  |  |  |
| О ГОСТ                                                 |                                                                                                    |            |                   |  |  |  |  |
| COCT + STORAGE                                         |                                                                                                    |            |                   |  |  |  |  |
| ГОСТ 2                                                 | C FOCT 2                                                                                             |            |                   |  |  |  |  |
| ФКН                                                    | ФКН                                                                                                  |            |                   |  |  |  |  |
|                                                        |                                                                                                    |            |                   |  |  |  |  |
| Найдено криптопровайдеров: 1                           |                                                                                                    |            |                   |  |  |  |  |
|                                                        |                                                                                                    | ОК         | Отмена            |  |  |  |  |

Перейдите на вкладку "Ключевой контейнер". При необходимости измените размер ключа. Он должен совпадать с размером в шаблоне согласно п.1.2.

| <b>A</b>  |                                                                    | Созд        | ание про    | филя      |              | X        |
|-----------|--------------------------------------------------------------------|-------------|-------------|-----------|--------------|----------|
| Общие     | Подключени                                                         | 1е При      | ложения     | Параметры | и режимов вы | пуска    |
| Ключевой  | Ключевой контейнер Печать запроса на сертификат Печать сертификата |             |             |           |              | тификата |
| Параметры | ы криптограф                                                       | оии         |             |           |              |          |
| <b></b>   | Криптопровайдер для генерации ключевой пары:                       |             |             |           |              |          |
|           | Athena ASE                                                         | Card Crypto | CSP         |           |              | •        |
|           | Алгоритм дл                                                        | ля генерац  | ии ключевой | пары:     |              |          |
|           | RSA                                                                |             |             |           |              | •        |
|           | Применять PIN-код подписи                                          |             |             |           |              |          |
| Применени | е и размер к                                                       | люча        |             |           |              |          |
| ۶         | Key Exchange       O Digital Signature                             |             |             |           |              |          |
|           | Размер ключа, бит: 2 048 💲                                         |             |             |           |              |          |
| Ключевой  | контейнер                                                          |             |             |           |              |          |
|           |                                                                    |             |             |           |              |          |
|           | О Использо                                                         | рвать назва | ание профил | 9         |              |          |
|           | О Использо                                                         | овать суще  | ствующий к  | онтейнер  |              |          |
|           | О Использовать указанное имя:                                      |             |             |           |              |          |
|           |                                                                    |             |             |           |              |          |
|           |                                                                    |             |             |           |              |          |
|           |                                                                    |             |             |           |              |          |
|           |                                                                    |             |             |           |              |          |
|           |                                                                    |             |             |           | ок           | Отмена   |

Нажмите "ОК".

Перейдите к пункту "Привязка профилей". Выберите нужный контейнер в AD и нажмите "Привязать". Откроется окно профилей. Выберите профиль выпуска сертификатов, профиль выпуска по умолчанию, профиль инициализации и нажмите OK.

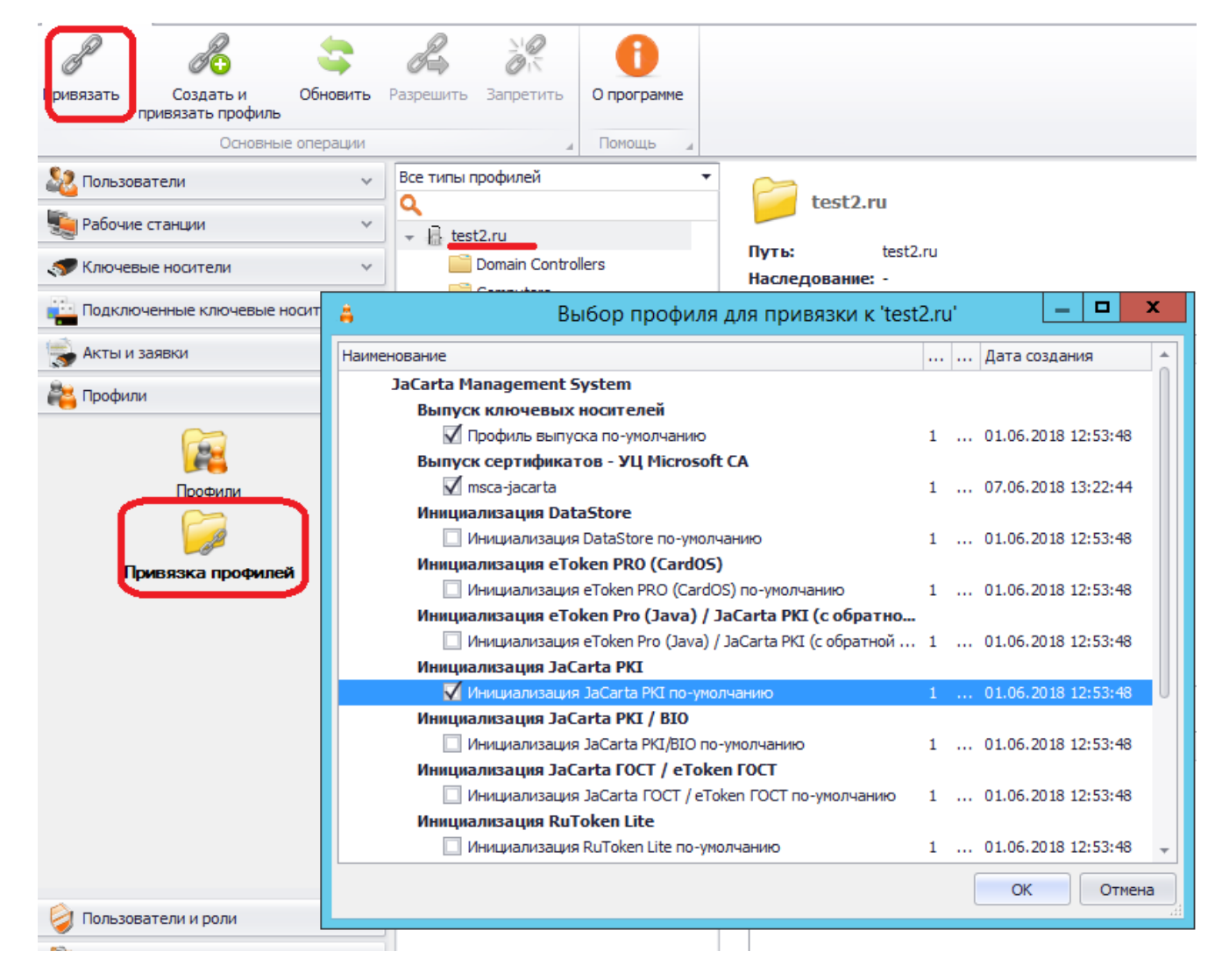

#### 4.2. Выпуск сертификата на токен.

Перейдите в раздел **Пользователи**. Подключите чистый токен, который будем привязывать и выпускать для этого пользователя. Найдите нужного пользователя, кликните на него. В верхней панели нажмите кнопку "Выпустить токен". Откроется мастер выпуска:

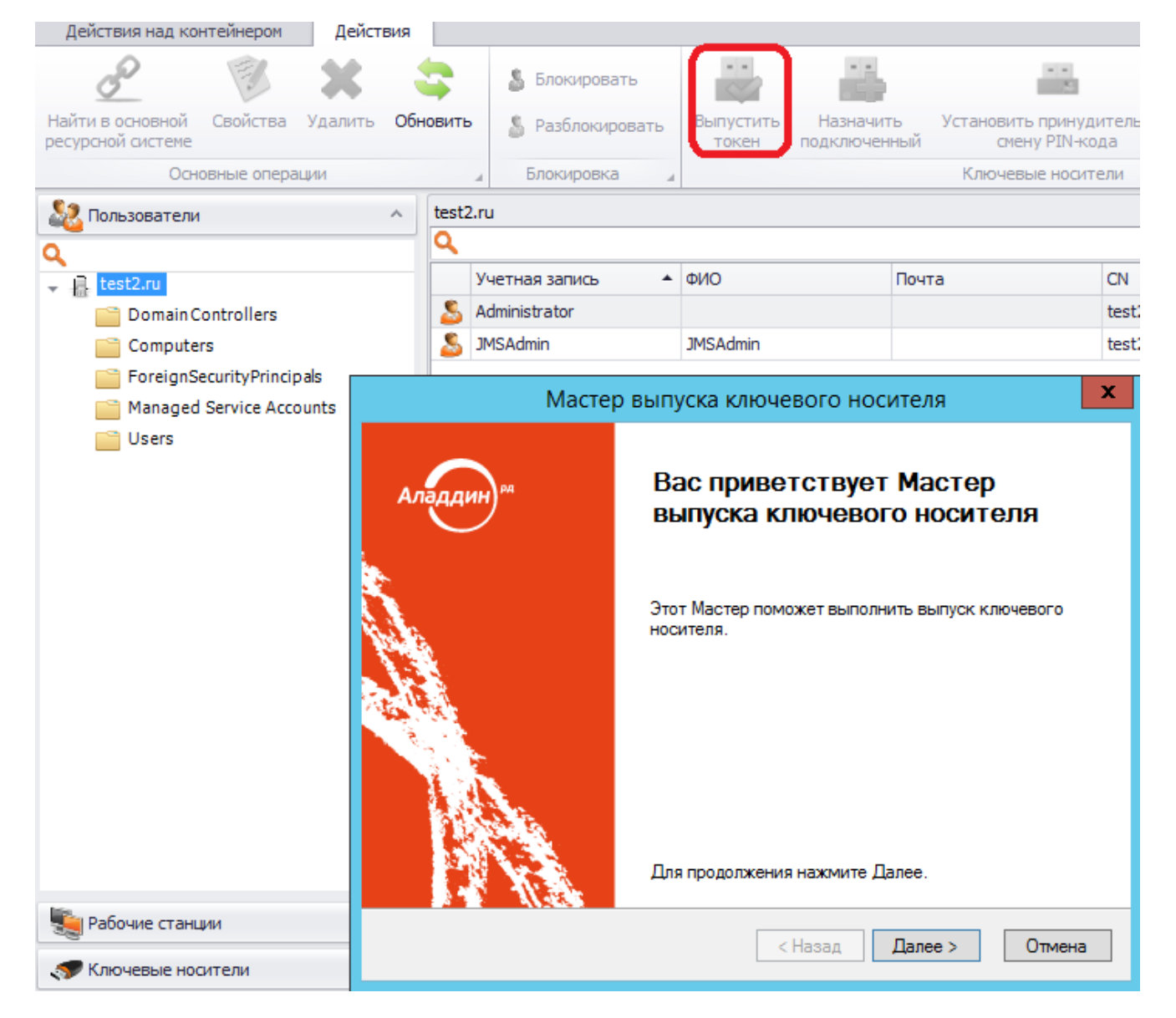

На следующем этапе дождитесь, когда отобразится ваш токен. Кликните на него и нажмите "Далее".

| Мастер выпуска ключевого носителя |                                                                     |                        |          |                | x    |
|-----------------------------------|---------------------------------------------------------------------|------------------------|----------|----------------|------|
| Вы                                | Выбор ключевого носителя<br>Выберите ключевой носитель для выпуска. |                        |          |                |      |
|                                   | Список подключе                                                     | нных ключевых носителе | й:       |                | φ.   |
|                                   | Модель                                                              | Идентификатор          | Метка    | Состояние      |      |
|                                   | JaCarta PKI                                                         | 0C50000427129613       | My token | Не зарегистрир | o    |
|                                   |                                                                     |                        |          |                |      |
|                                   |                                                                     |                        |          |                |      |
|                                   |                                                                     |                        |          |                |      |
|                                   |                                                                     |                        |          |                |      |
|                                   |                                                                     |                        |          |                |      |
|                                   |                                                                     |                        |          |                |      |
|                                   |                                                                     |                        |          |                |      |
|                                   |                                                                     |                        |          |                |      |
|                                   |                                                                     |                        | < Назад  | Далее > От     | мена |

Следующие 4 экрана оставьте без изменений.

Далее отобразятся параметры предполагаемого выпуска токена.

| Мастер выпуска ключевого носителя                                                  |                  |        |  |  |
|------------------------------------------------------------------------------------|------------------|--------|--|--|
| Подтверждение параметров<br>Подтвердите параметры выпускаемого ключевого носителя. |                  |        |  |  |
| Подтвердите введенные парамет                                                      | ры:              |        |  |  |
| Общие                                                                              |                  | ~      |  |  |
| Владелец:                                                                          | Administrator    |        |  |  |
| Модель:                                                                            | JaCarta PKI      | =      |  |  |
| Идентификатор:                                                                     | 0C50000427129613 |        |  |  |
| Номер корпуса:                                                                     |                  |        |  |  |
| Номер СКЗИ:                                                                        |                  |        |  |  |
| Номер СЗИ:                                                                         |                  |        |  |  |
| Профили выпуска объектов:                                                          | msca-jacarta     | ~      |  |  |
|                                                                                    | < Назад Далее >  | Отмена |  |  |

Далее начнется процесс выпуска токена:

| Мастер выпуска к                                       | лючевого носителя      |
|--------------------------------------------------------|------------------------|
| Выпуск ключевого носителя<br>Выпуск ключевого носителя |                        |
| Выполняется выпуск ключевого носителя                  |                        |
|                                                        |                        |
| Инициализация ключевого носителя                       |                        |
|                                                        |                        |
|                                                        |                        |
|                                                        |                        |
|                                                        | < Назад Далее > Отмена |

В последнем окне вы увидите ссылку на окно отчёта о выпуске. Если она синего цвета, значит процесс прошёл успешно. Если ссылка красного цвета, значит имели место ошибки.

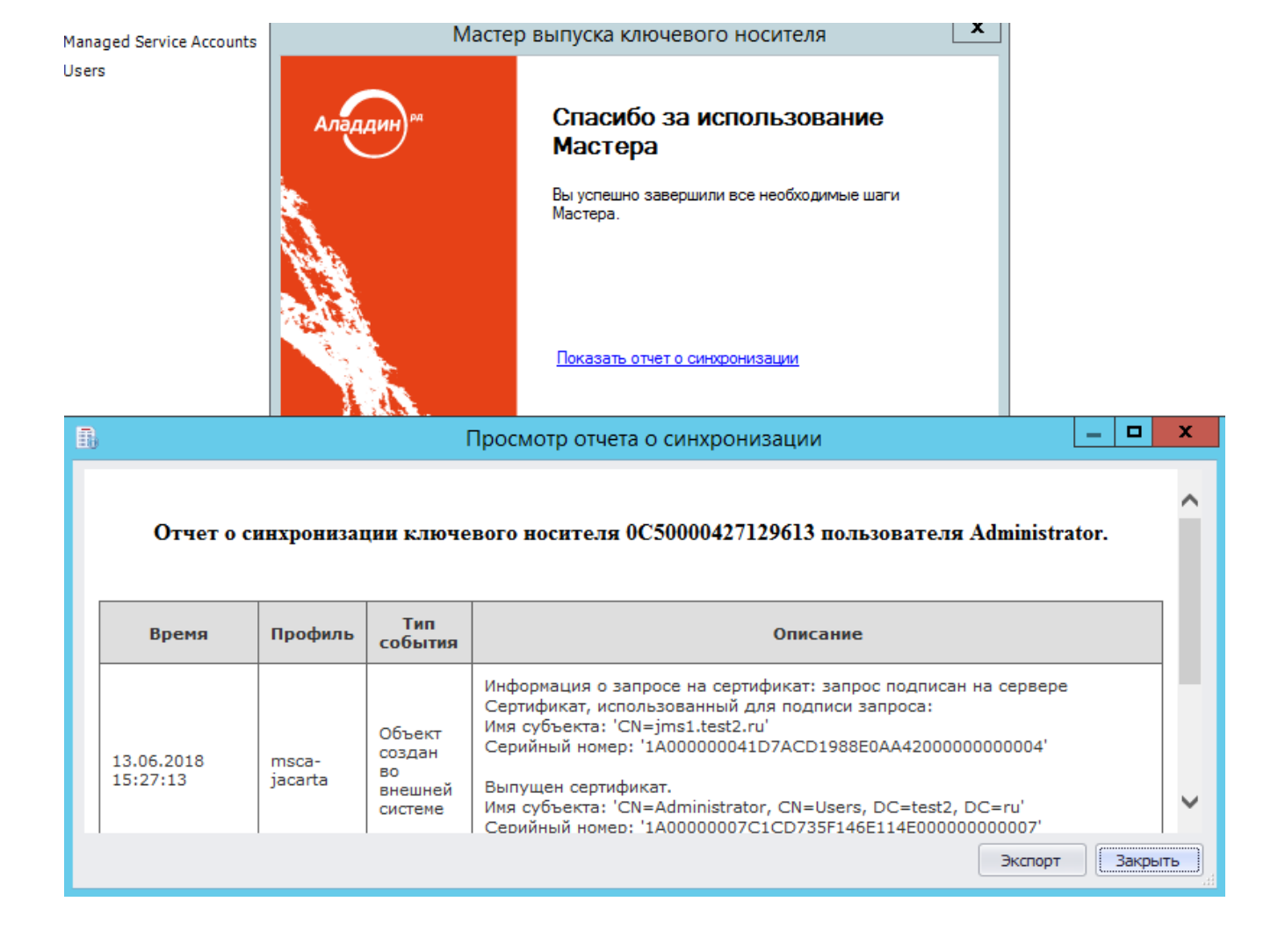

ID статьи: 285

Последнее обновление: 09 Jul, 2018

Ревизия: 1

JaCarta Management System -> JMS. Типовой сценарий развертывания (MSCA)

https://kbp-6.aladdin-rd.ru/index.php?View=entry&EntryID=285